附件4:

### 农行掌上银行自助注册操作指南

一、操作概述

客户可通过农行掌上银行 APP 实现自助注册,现已支持 手机号注册、农行卡注册与无农行卡在线开户注册。

(一) 农行卡客户自助注册

客户下载掌银 APP, 启动后在登录页面点击"注册"按钮, 再选择"有农行卡, 立即注册", 阅读协议后点击"确定", 选 择证件类型、账号类型, 输入证件号码、卡号、支付密码、手机 号、短信验证码, 点击"确定", 系统审核通过后即完成注册, 成为我行掌银自助注册客户。

提示:完成本行卡自助注册的前提是已开通消息服务。消息 服务业务可通过农行网点柜面、智能柜台、自助查询终端开通。

#### (二)他行卡客户自助注册

仅持有他行卡的客户,注册时需要拍照上传身份证件照 片和客户手持身份证件照片,提交我行进行身份核查。还需 要验证身份信息、他行账户信息、他行预留手机号码及短信 验证码。

#### (三) 手机号客户自助注册

手机号注册,仅需提供手机号和短信验证码即可。

**注意事项:**开户时需验证客户证件信息、手机号与绑定账户 开户信息的一致性。绑定农行卡时,要求手机号为绑定农行账户 的签约消息服务手机号。绑定他行卡时,一般为他行柜面留存手 机号。

二、具体操作

(一) 农行卡自助注册流程:

1. 打开掌上银行客户端,点击登录→注册。

|                                                                        | 0 ⊠                        | < 登录           |
|------------------------------------------------------------------------|----------------------------|----------------|
| 登录                                                                     | <b>只</b><br>我的答户经理<br>我的信息 |                |
| 我的资产                                                                   |                            |                |
| 精诚安全                                                                   | L                          |                |
| 1月1号8七个                                                                | 3                          | 请输入手机号         |
| 尺       /       我的账户     我的理财     我的基金                                 | 分<br>我的保险                  | ↑ 请输入登录密码 忘记密码 |
| び<br>野<br>我的贵金属 我的债市宝                                                  |                            | 登录             |
| 安全中心                                                                   |                            | 注册             |
| 日本     日本     人       切換安全工具     K宝设置     K令设置                         | (Ŷ)<br>密码设置                |                |
| 合     〇     〇       合     美     日     合       首页     投资     信用卡     生活 | 「小<br>】<br>我的              |                |

2. 选择有农行卡, 立即注册, 勾选阅读协议。

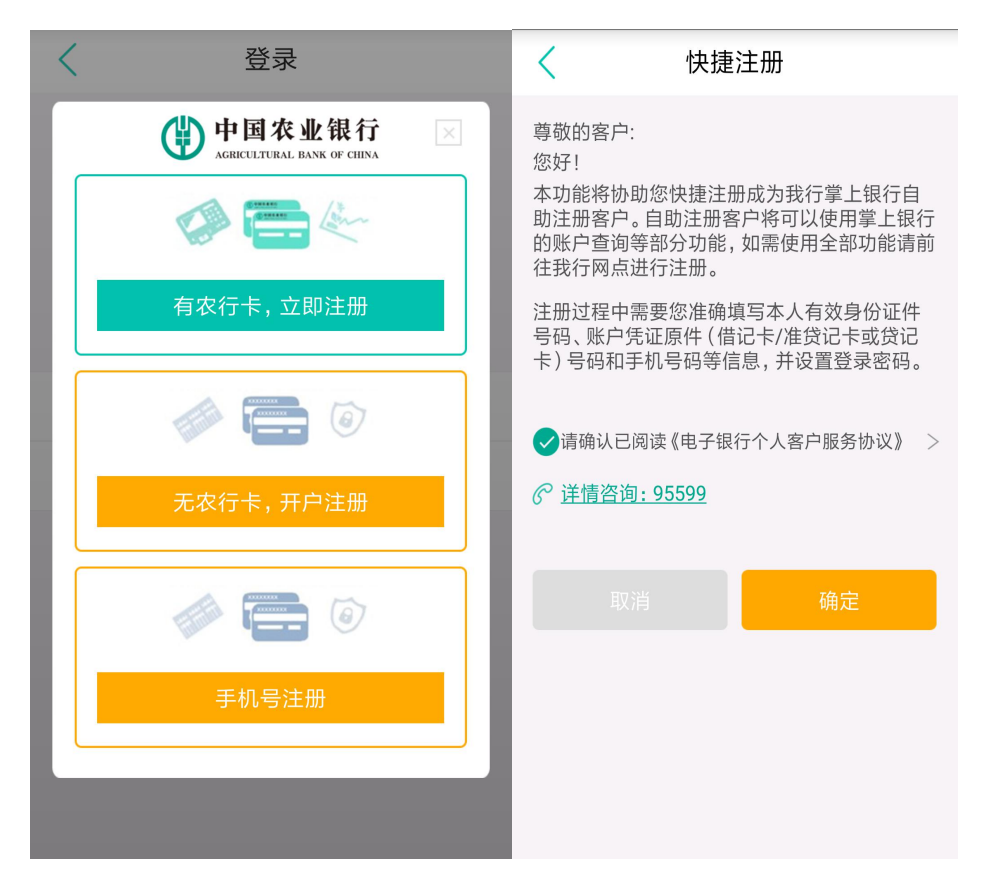

3. 输入证件号、卡号、密码、银行预留手机号、回填验证码。

| <      | 快捷注册     |        |
|--------|----------|--------|
| 证件类型:  | 居民身份证    | ~      |
| 证件号码:  | 请输入证件号码  |        |
| 账户类型:  | 借记卡/准贷记卡 | $\sim$ |
| 账户号码:  | 请输入卡号    |        |
| 支付密码:  | 请输入支付密码  |        |
| 手机号码:  | 请输入手机号   |        |
| 短信验证码: | 请输入短信验证码 | 获取验证码  |

定

| く 快捷注册                        | 快捷注册                   |
|-------------------------------|------------------------|
| 登录密码: 请为各渠道统一设置8-18位登录图       |                        |
| <b>确认登录密码:</b> 请再次确认8-18位登录密码 |                        |
|                               | 交易成功                   |
| 确定                            | 恭喜您注册成为农业银行电子银行自助签约客户! |
|                               | 您的绑定手机号为:138           |
|                               | 确定                     |
|                               |                        |
|                               |                        |
|                               |                        |
|                               |                        |
|                               |                        |
|                               |                        |

4. 设立登录密码,注册成功,点击确认。

5. 开通快 e 付功能,显示绑卡信息。。

| < | 登录                                           |   | <                               | 我的账户               | ¢         |
|---|----------------------------------------------|---|---------------------------------|--------------------|-----------|
|   |                                              |   | 借记卡                             | 信用卡                | 电子账户      |
|   | 农银快受付                                        |   | <mark></mark> 6228 <sup>3</sup> | ****               | <b>1</b>  |
|   | 尊敬的客户:<br>快e付为我行推出的新型安全快<br>捷的金融产品。每日交易累计二万元 |   | I 类<br>人民币可用余<br>查询明细           | 额 2,852.56<br>我要转账 | 入<br>我要理财 |
|   | (含)内无需验证K宝/K令。<br>● <b>转账</b>                |   |                                 |                    |           |
|   | ● 支付<br>● 缴费                                 | 四 |                                 |                    |           |
|   | 我已阅读并同意《电子银行个人客户服<br>务协议》                    |   |                                 |                    |           |
|   | 暂不开通开通                                       |   |                                 |                    |           |
|   |                                              |   |                                 |                    |           |
|   |                                              |   |                                 |                    |           |

## (二) 他行卡注册流程:

1. 打开掌银,点击登录→注册。

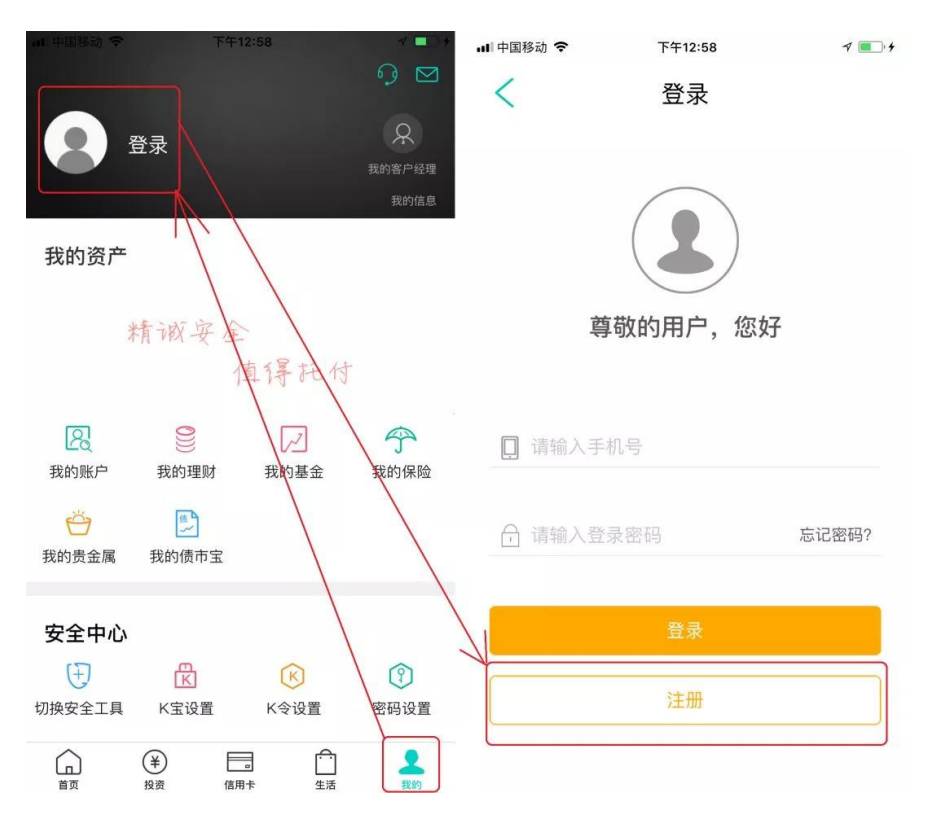

2. 选择无农行卡,开户注册,输入姓名、身份证号、有效期。

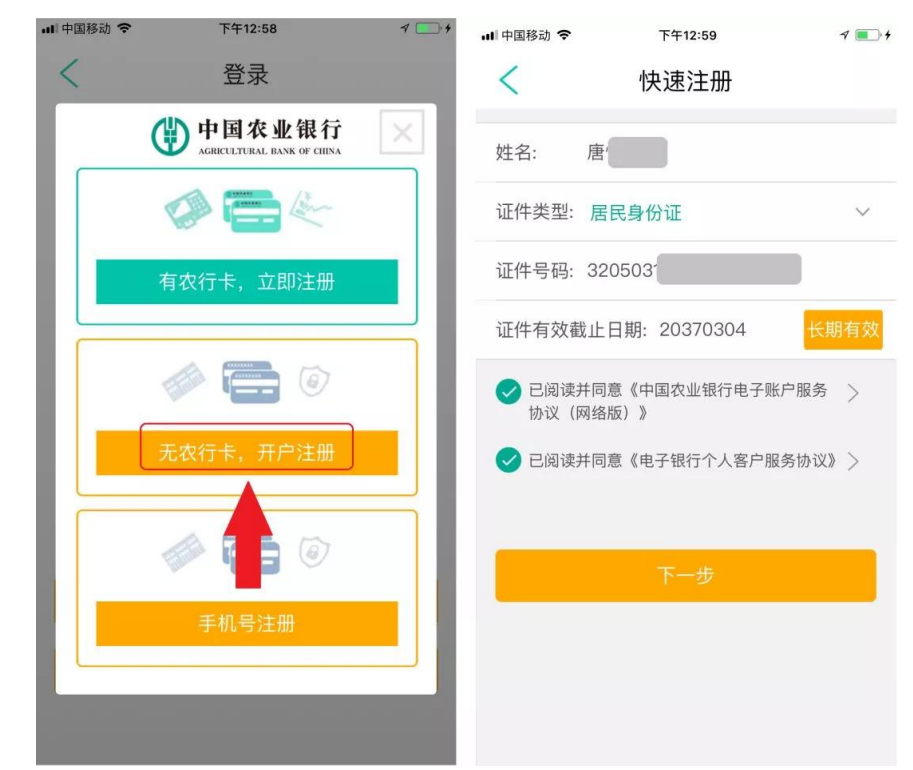

3. 输入卡号、开户行、所在地区、手机号等信息, 拍照上传

# 身份证照片。

| 내 中国移动 🗢      | 下午1:04         | 1 💽 4 | 배 中国移动 🗢             | 下午1:05                                                                  | 7 💼 4                 |
|---------------|----------------|-------|----------------------|-------------------------------------------------------------------------|-----------------------|
| <             | 快速注册           |       | <                    | 快速注册                                                                    |                       |
| 绑定账户:         | 62122611       |       |                      | 请上传本人身份证                                                                |                       |
| 开户银行:_        | 工商银行           |       | <b>肥长月</b><br>恒期 9   | <b>二</b><br>民族汉                                                         |                       |
| 所在地区          |                |       | 88 4± 19<br>18 4± 17 | 8<br>非新开州市站苏区木1                                                         |                       |
| 江苏省           | ~ 苏州市 ~ 相城     |       | 公民身份                 | ■上後身份让主省7291                                                            | 75x                   |
| 手机号码:         | 139126         |       |                      |                                                                         |                       |
| 短信验证:         | 581885         | 40    | æ                    | 中华人民共同                                                                  | ы                     |
| 绑定账户暂<br>借记卡。 | 支持工行、农行、中行、建行、 | 交行    |                      | 居民身<br>」<br>上传                                                          | 摄                     |
|               |                | _     |                      | <sup>6发机关 苏州市公安局站苏分局<br/><sup>6发期</sup>上传到仍在4之窗<sup>7,03,04</sup></sup> |                       |
|               | 下一步            |       | 说明:                  | Participation and a state of the states                                 | and the second second |
|               |                |       | 请摆正您的证何              | 牛,保证证件内容清晰无遮拦                                                           |                       |
|               |                |       |                      | 下一页                                                                     |                       |

4. 上传本人手持身份证照片,设置支付密码

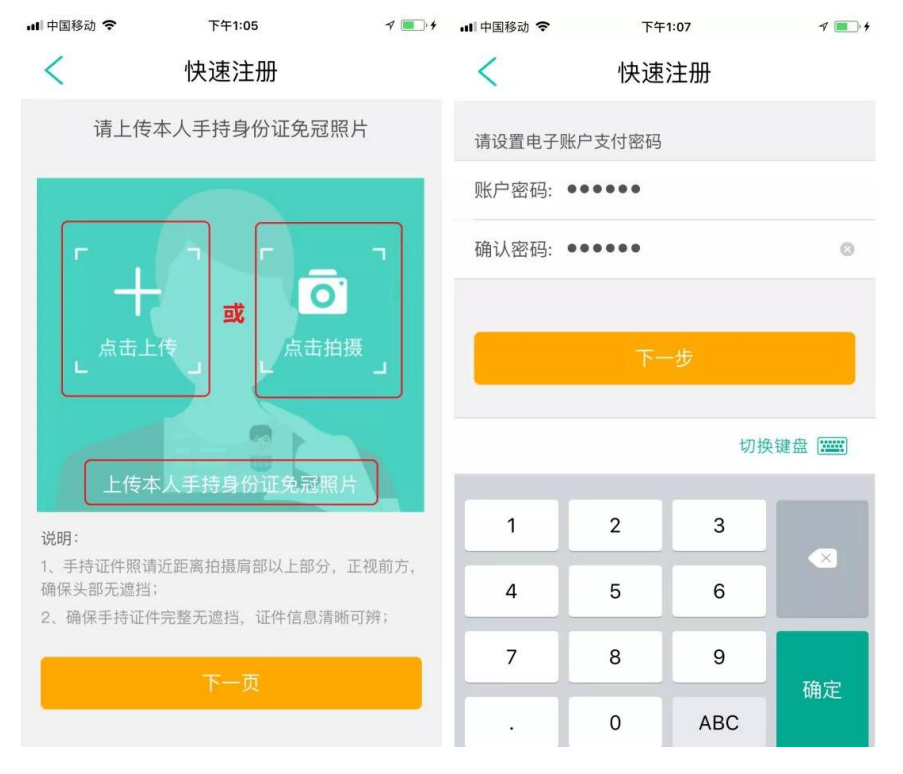

5. 系统生成电子账号,设置渠道登录密码。

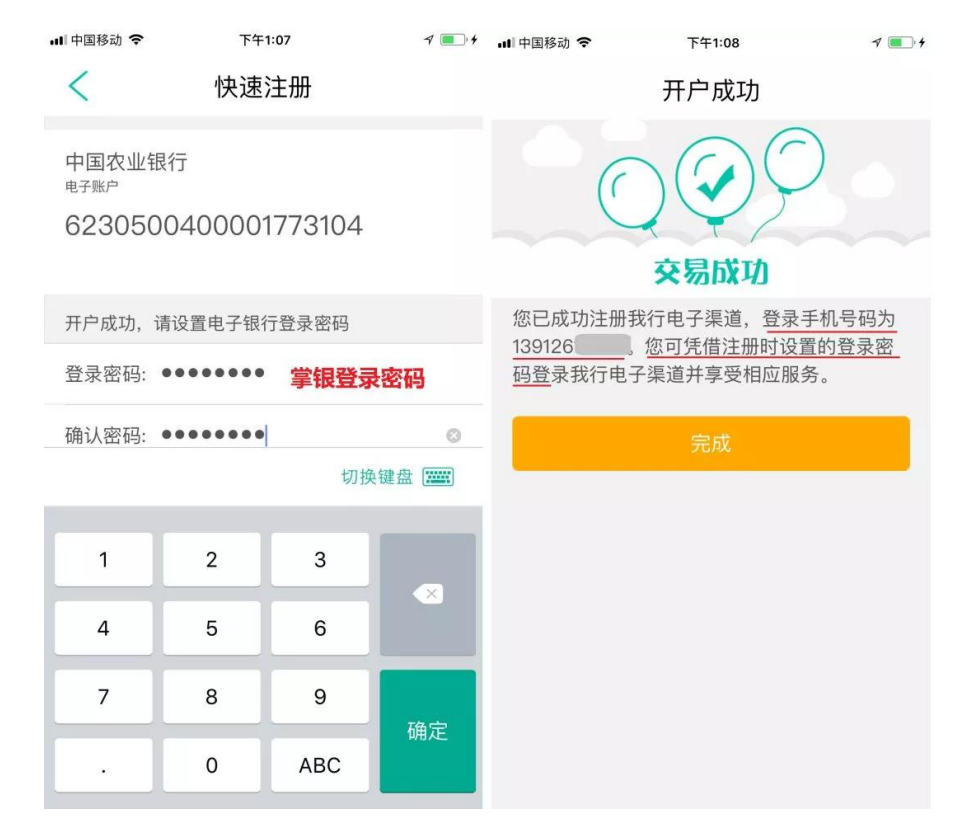

6. 登录掌银

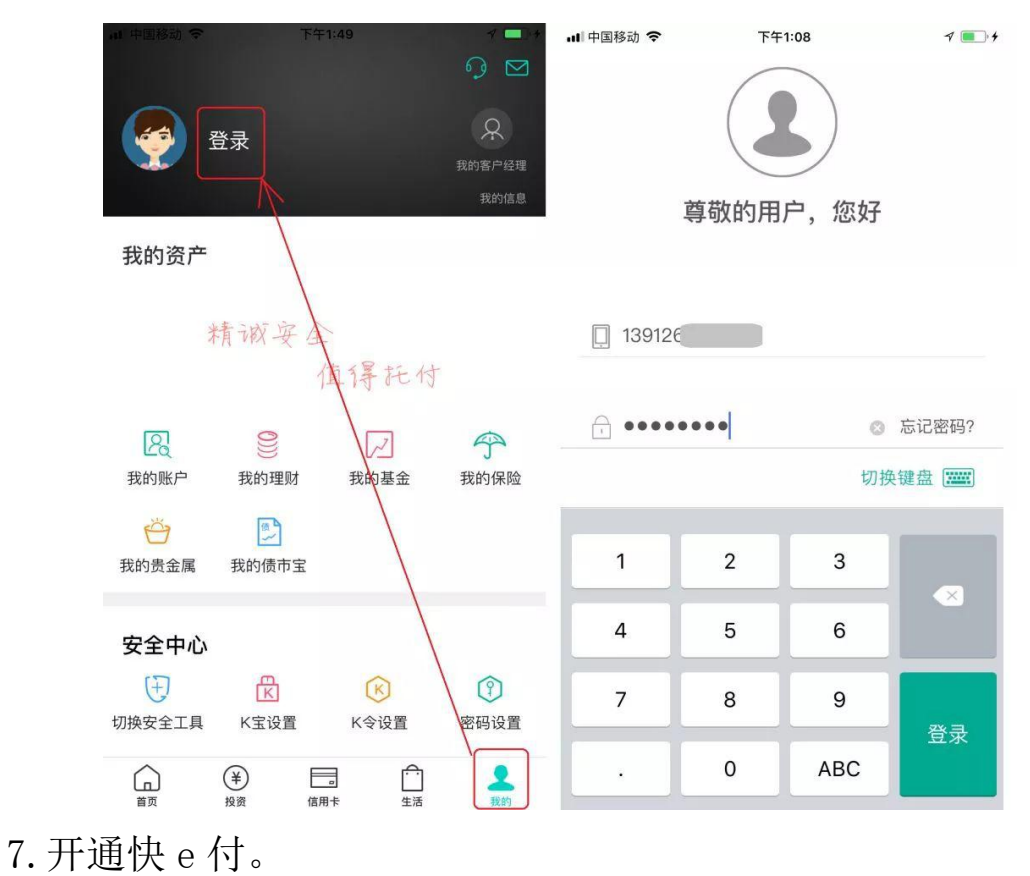

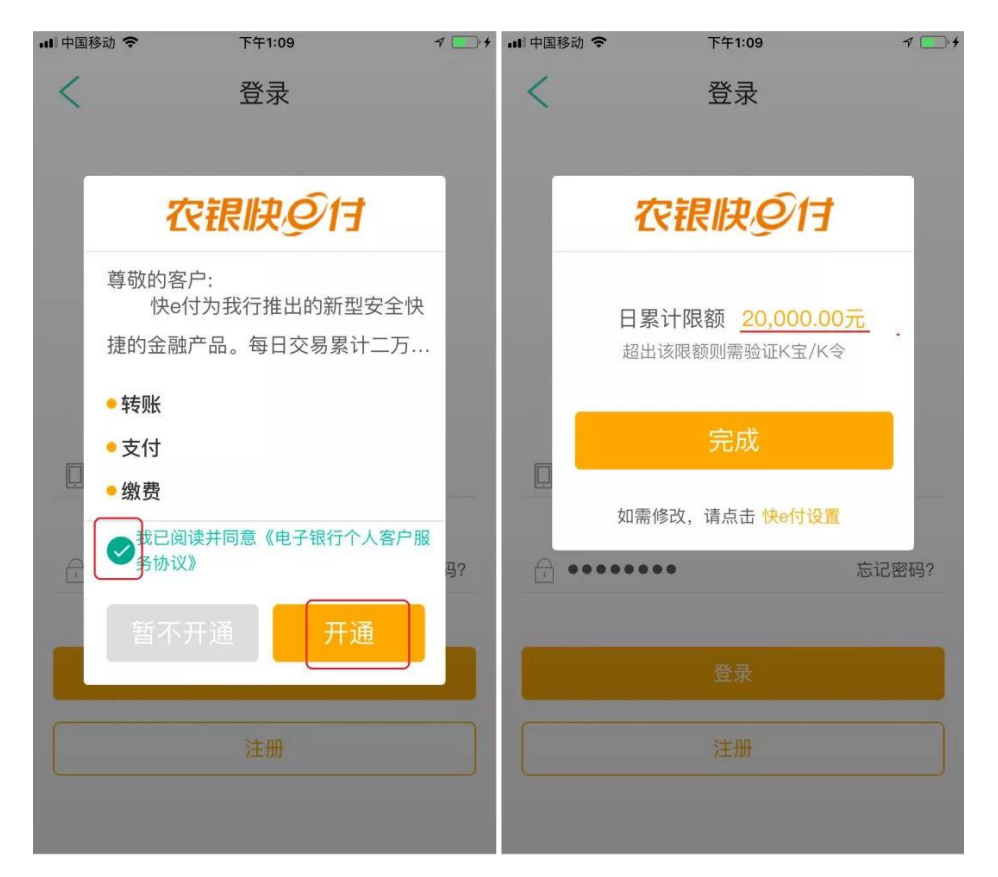

8. 电子账户菜单中展示已注册的账户信息。

| ■中国移动 🗢                   | 下午2:51                                   | 4              | •□中国移动 🗢    | 下午2:52              | 1 🚥 |
|---------------------------|------------------------------------------|----------------|-------------|---------------------|-----|
| <                         | 我的账户                                     | (i)            | <           | 电子账户转入              |     |
| 借记卡                       | 信用卡                                      | 电子账户           | 转入          |                     | 转出  |
|                           | )****3104 🖌 773                          | 104.           | 绑定账户        | 212****4347         |     |
| 人民巾 可用 新<br>查询明细          | r额 0.00<br>农银快e宝                         | 转入转出           | 电子账户: 6     | 230****3104         |     |
| Ⅲ 类账户<br>限定金额的排<br>与绑定账户的 | (未开通)<br>当费和缴费支付<br>约转账                  | 开通 >           | 转入金额: 立付密码: | 10000<br>请输入电子账户支付到 | 名码  |
| 加你已去由子明                   |                                          | 510-제호         |             | 确定                  |     |
| MOD 19-03 M               | N 1 MM H H H H H H H H H H H H H H H H H | MURAJAN/ 73566 |             |                     |     |
|                           |                                          |                |             |                     |     |
|                           |                                          |                |             |                     |     |

(三) 在线申请 II 类账户

1、首页"我的账户",进入"电子账户"页面,可以在线 开通 II 类账户及 III 类账户。

2、未开通我行掌银的农行或他行客户可进行注册开户,在 线开户的同时开通掌银;支持在线自助销户。

| 4G III 0.4K/s ⑤ | 17:5                    | i9 iI          | k 🗢 81% 🔳                        | 4G 11 2K/s 회         | 19:52         | 追 🛜 74% 🔳 |
|-----------------|-------------------------|----------------|----------------------------------|----------------------|---------------|-----------|
| 日、Q次組           | <b>艮快e</b> 付            | Ŷ              | 9 🖻                              | <                    | 我的账户          | ¢         |
| Tree            |                         | 618            | 次行邂逅京东                           | 借记卡                  | 信用卡           | 电子账户      |
| si ka           |                         | 每天都有料,最        | <b>火盛夏</b> 。<br><sup>斑抢不停!</sup> | 6228*<br>准贷记卡        | ***2569 ዾ 042 | 2569      |
| なお エケ           | - +7                    |                |                                  | 人民币可用余额              | 页 5,010.13    | 7         |
|                 | -好!                     |                |                                  | 查询明细                 | 我要转账          | 我要理财      |
| 我的账户            | (¥)<br>转账               | 农银快e付          | で<br>衣银快e贷                       | ••• 🝙 6228*          | ***0110 🖉 840 | 0110      |
| ~               | 0)))                    | 来赚钱<br>人。<br>一 |                                  | 1类                   |               | >         |
| 基金              | 理财                      | 农银快e宝          | 充值中心                             | 查询明细                 | 我要转账          | 我要理财      |
|                 | 全部                      |                |                                  | <mark> </mark> 6228* | ***8875 🖉 968 | 3875嘿嘿 🛄  |
| 金融小秘            | 书千重刀                    | 事初靠Ta          |                                  | 1 类                  |               | >         |
| ③ 缴费提醒          | □ 还款提醒 ①                | \$ 个人提醒        | GO                               | 查询明细                 | 我要转账          | 我要理财      |
|                 | <u> </u>                |                |                                  | ••• 🝙 6228*          | ***3512 🞽 953 | 3512      |
|                 | ¥     目       投资     信用 |                |                                  | 1类                   |               | >         |

(四)使用电子账户(II 类账户)

以上我们已经通过他行卡注册了农行掌银开通了电子账户, 现在我们只需在"我的账户→电子账户"中转入资金,即可使用 农行掌银啦!

| - (#365 € T+253 - / ■                                                                                                    | ■□中国移动 令 下午2:51                   | 4 🔳 🔹   | □中園移动 ◆ 下午2:52 √ ■) |
|----------------------------------------------------------------------------------------------------|-----------------------------------|---------|---------------------|
|                                                                                                    | く 我的账户                            | \$      | < 电子账户转入            |
| 武力でし 武力を 武力を 武力 武力を 武力を 武力を 武力を 武力を 武力を 武力を 武力を 武力を 武力を 武力を 武力を 武力を 武力を 武力を 武力を 武力を 武力を 武力を 武力を 武力を 武力を 武力を 武力を 武力を 武力を 武力を 武力を 武力を 武力を 武力を 武力を 武力を 武力を 武力を 武力を 武力を 武力を 武力を 武力を 武力を 武力を 武力を 武力を 武力を 武力を 武力を 武力を 武力を 武力 武力 武力 武力 武力 武力 武力 武力 武力 武力 気力 気力 気力 気力 気力 気力 気力 気力 気力 気力 気力 気力 気力 気力 気力 気力 気力 気力 気力 気力 気力 気力 気力 気力 気力 気力 気力 気力 気力 気力 気力 気力 気力 気力 気力 気力 気力 気力 気力 気力 気力 気力 気力 気力 気力 気力 気力 気力 気力 気力 気力 気力 気力 気力 気力 気力 気力 気力 気力 気力 気力 気力 気力 気力 気力 気力 気力 気力 気力 気力 気力 気力 気力 気力 気力 気力 気力 気力 気力 気力 気力 気力 | 借记卡信用卡                            | 电子账户    | 转入转出                |
| 我的资产                                                                                                    | 6230****3104 🖉 77310              | 4       | 绑定账户:16212****4347  |
| 我的月度账单                                                                                                    | 11 <u>条</u><br>人民币可用余额 0.00       | >       | 电乙则白, 62201+1+2104  |
|                                                                                                    | 查询明细 农银快e宝                        | 转入转出    | 电于账户: 6230^^^3104   |
| 我的账户 我的理财 我的基金 我的保险                                                                                                    | Ⅲ 类账户 (未开通)                       |         |                     |
| 我的贵金属 我的博市宝                                                                                                    | 限定金额的消费和缴费支付<br>与绑定账户的转账          | 开通 〉 一  | 文刊名吗, 周袖八七丁旗广文书面词   |
| 安全中心 🗄 😢 🛞 🛞                                                                                                    | 如您已有电子账户, <mark>请点击此处</mark> 将其添加 | ]到账户列表。 | 确定                  |
| 切換安全工具     K宝设置     K令设置     密码设置       ()     (¥)     (□)     (□)     (▲)                                                                                                    |                                   |         |                     |
| 第页 投資 信用卡 生活 (取約)                                                                                                    |                                   |         |                     |
|                                                                                                    |                                   |         |                     |

提示: II 类账户与 I 类借记卡功能一致,主要区别为资金 转入和转出都设置了限额。II 类账户与非绑定账户的交易限额 为日累计1万,年累计20万。目前 II 类账户已支持快 e 付款、 快 e 宝、缴费、快捷支付、基金、账户贵金属、活利丰等功能。 最新上线了 Apple Pay、华为 Pay 等手机 Pay 功能。